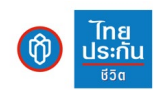

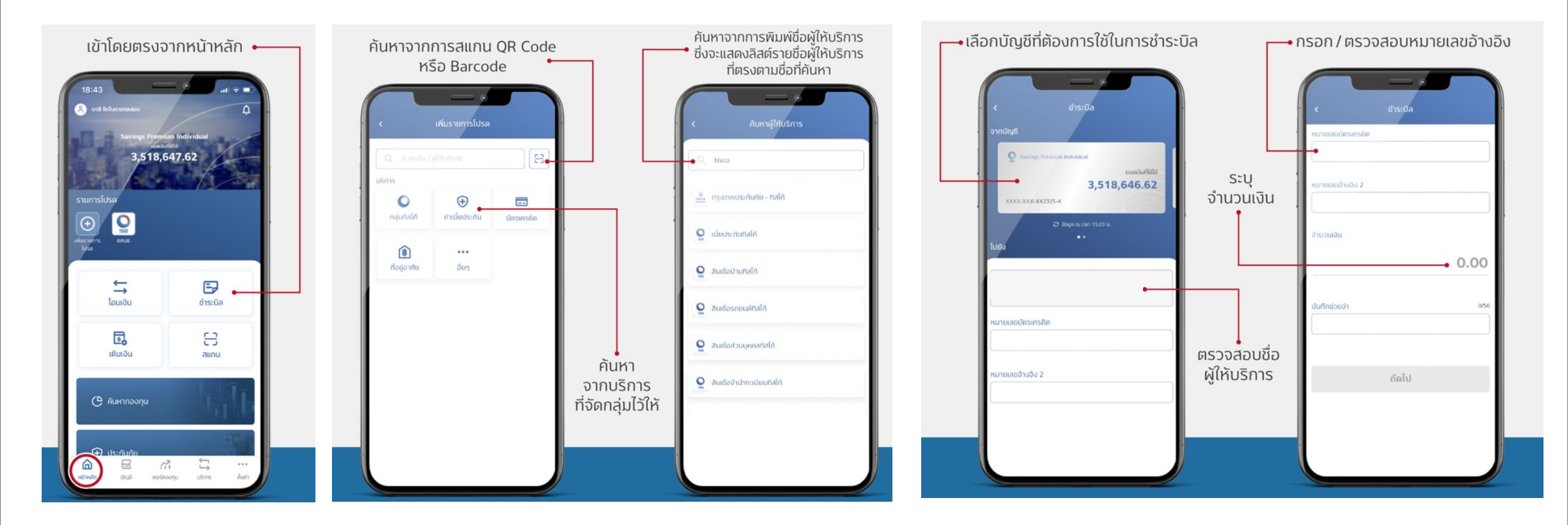

 เข้าแอป โมบายแบงก์กิ้ง ธนาคารเพื่อการเกษรตรและสหกรณ์ กด "สแกน" บนหน้าแรก

2. สามารถแกน QR หรือ Barcode จากใบแจ้งเบี้ยประกันภัยถึงกำหนด ชำระ  สามารถพิมพ์ชื่อผู้ให้บริการเพื่อ ค้นหา เลือกบัญชีที่ต้องใช้ในการชำระบิล
พร้อมตรวจสอบชื่อผู้ให้บริการ

5. ตรวจสอบหมายเลขอ้างอิง พร้อม ระบุจำนวนเงิน

## การชำระเบี้ยประกันผ่าน Application โมบายแบงก์กิ้ง ธนาคารทิสโก้

<u>์ โทย</u> <u>ประกัน</u> <sup>ชวิต</sup>

Ŵ

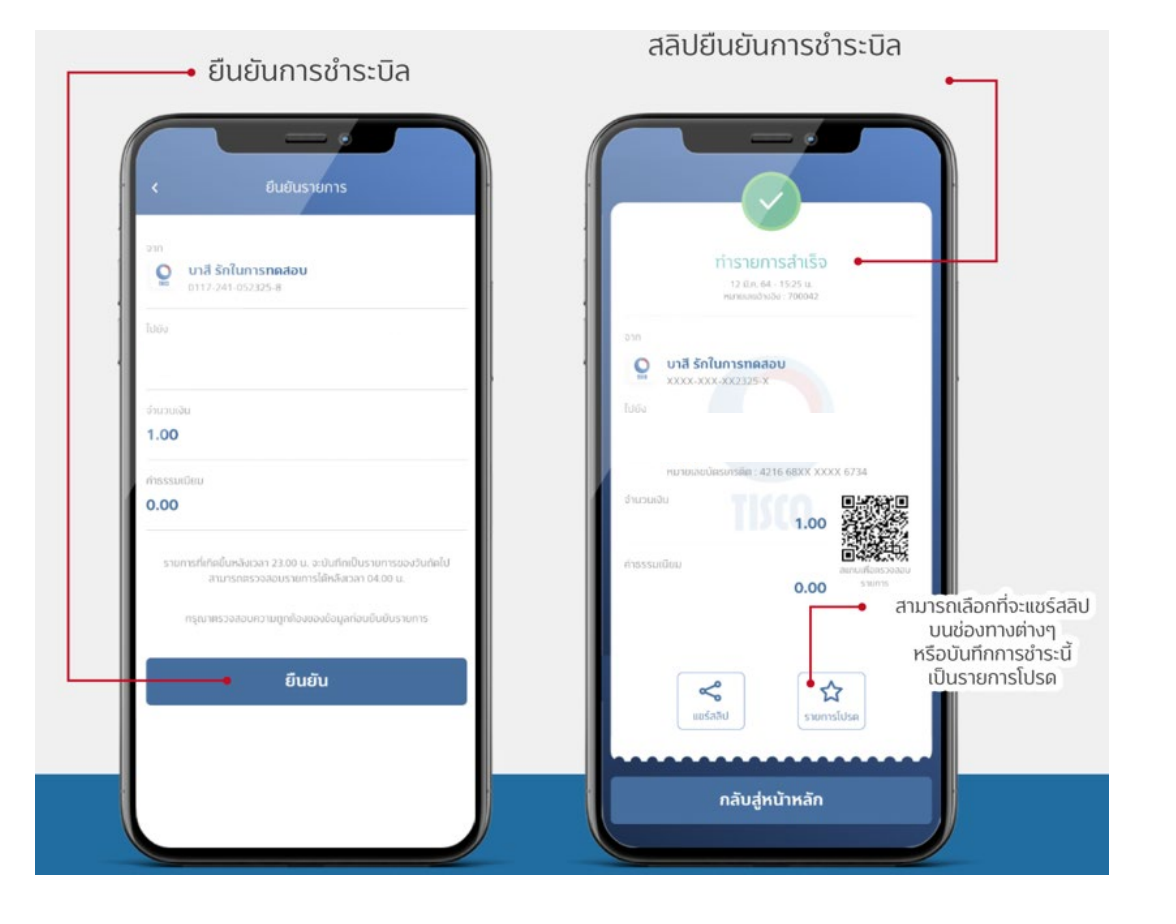

6. ตรวจสอบความถูกต้องของข้อมูล อีกครั้งหากถูกต้องกด "ยืนยัน"

7. เมื่อทำรายการสำเร็จจะได้ e-Slip โดยระบบจะบันทึกให้โดยอัตโนมัติ